## 音声や字幕を切り換える

番組に複数の音声があるときや、字幕があるときに切り換えることができます。

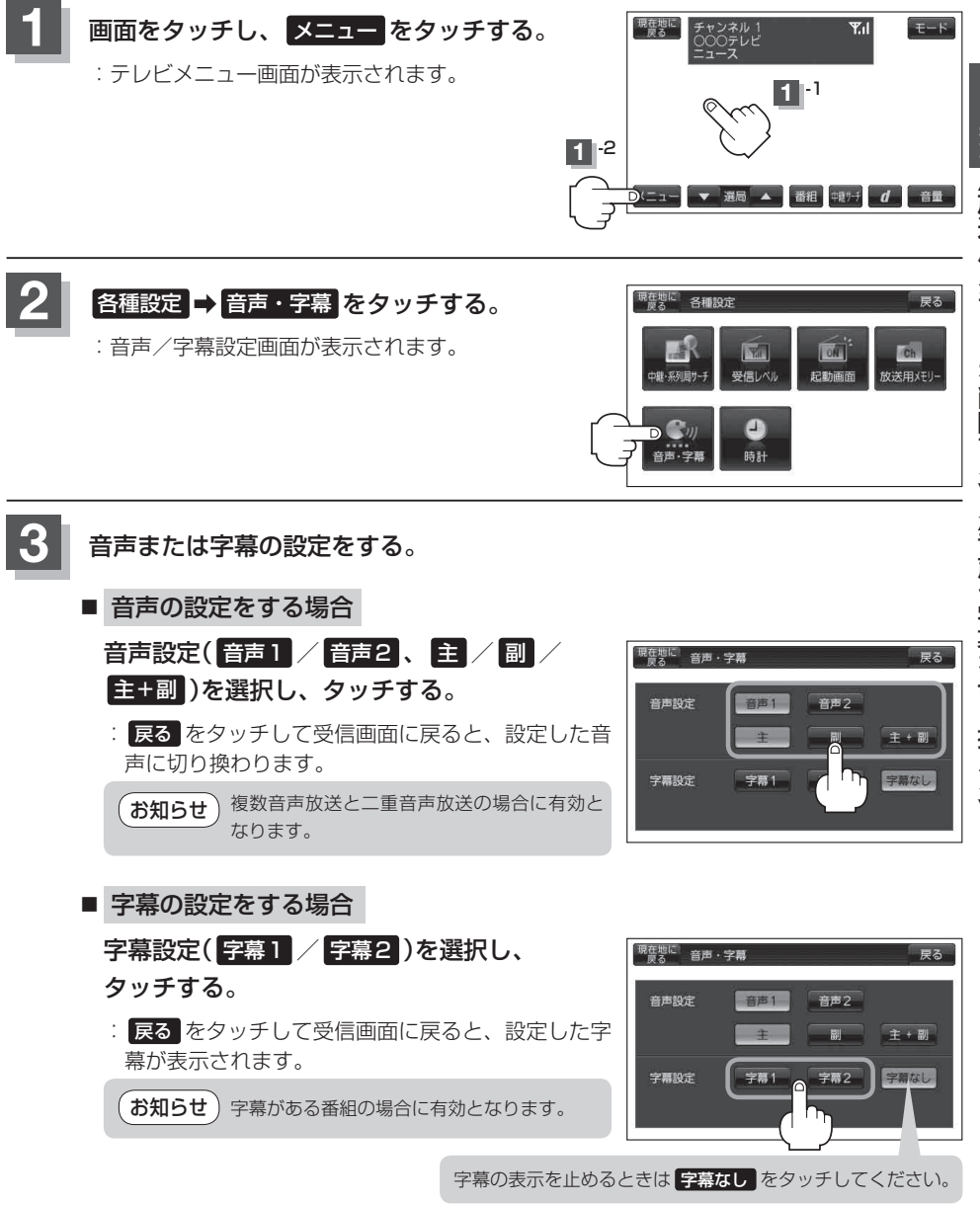

設定を終わるには、戻るをタッチして、表示させたい画面まで戻る。